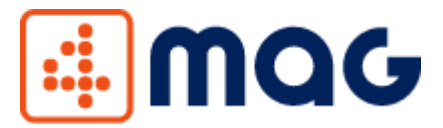

## Skrócona instrukcja uruchomienia aplikacji 4MAG – MOBILNY MAGAZYN

Witaj, jeszcze tylko kilka kroków dzieli Cię do rozpoczęcia pracy z aplikacją 4MAG – MOBILNY MAGAZYN.

Zapraszamy do instalacji naszej aplikacji do prowadzenia sprzedaży w terenie:

- wypełnij formularz pobierz demo, dostępny na stronie: <u>https://www.com4it.com/nasze-oprogramowanie/4mag/</u>
- uruchom plik .msi i przejdz standardową instalację:
  - wyszukaj zainstalowany 4MAG z Menu Start i uruchom go;
  - pozwól "Launcher" na wprowadzanie zmian na komputerze;
  - wybierz/wpisz odpowiednie dane w polach ekranu z konfiguratorem;
  - wprowadź: nazwę serwera, na którym jest podmiot; dane związane z podmiotem w subiekcie; /można kliknąć w "rozbijaj zestawy na elementy składowe" oraz ustawienie flag sugerowane, lecz nie jest to konieczne. Aby w pełni przetestować aplikację; domyślnie ustawiony jest port: 9995;
  - zakończ: aplikacja się nam uruchamia.

W każdej chwili, można dokonać zmian, klikając w ikonkę 4MAG prawym przyciskiem i wybierając "Konfiguracja".

 zaloguj się, używając swojego loginu i hasła do systemu Subiekt GT, Subiekt nexo, Navireo.